## Úkol č.3

## Založení nové pracovní plochy, vkládání a úprava vrstev s textem.

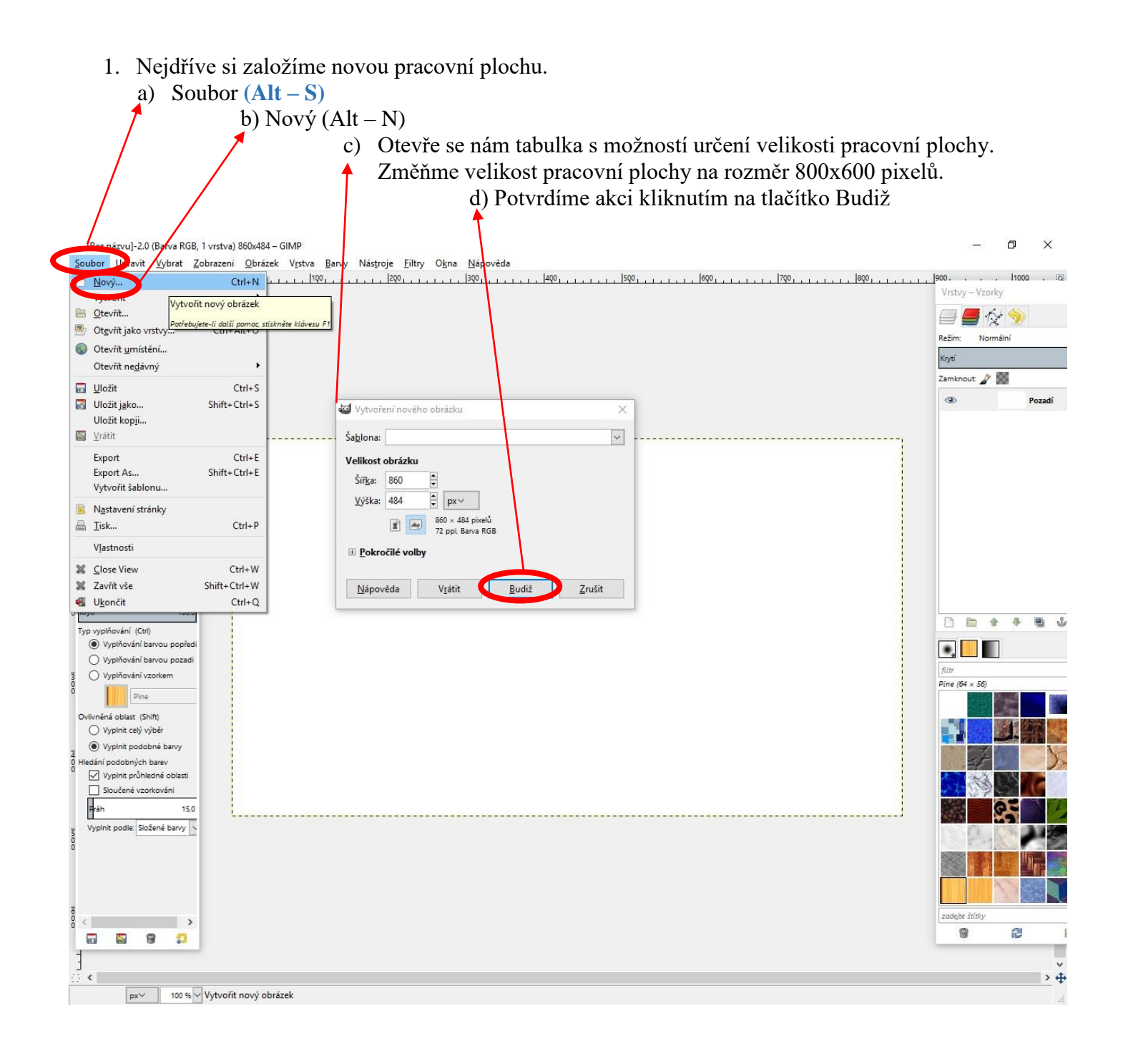

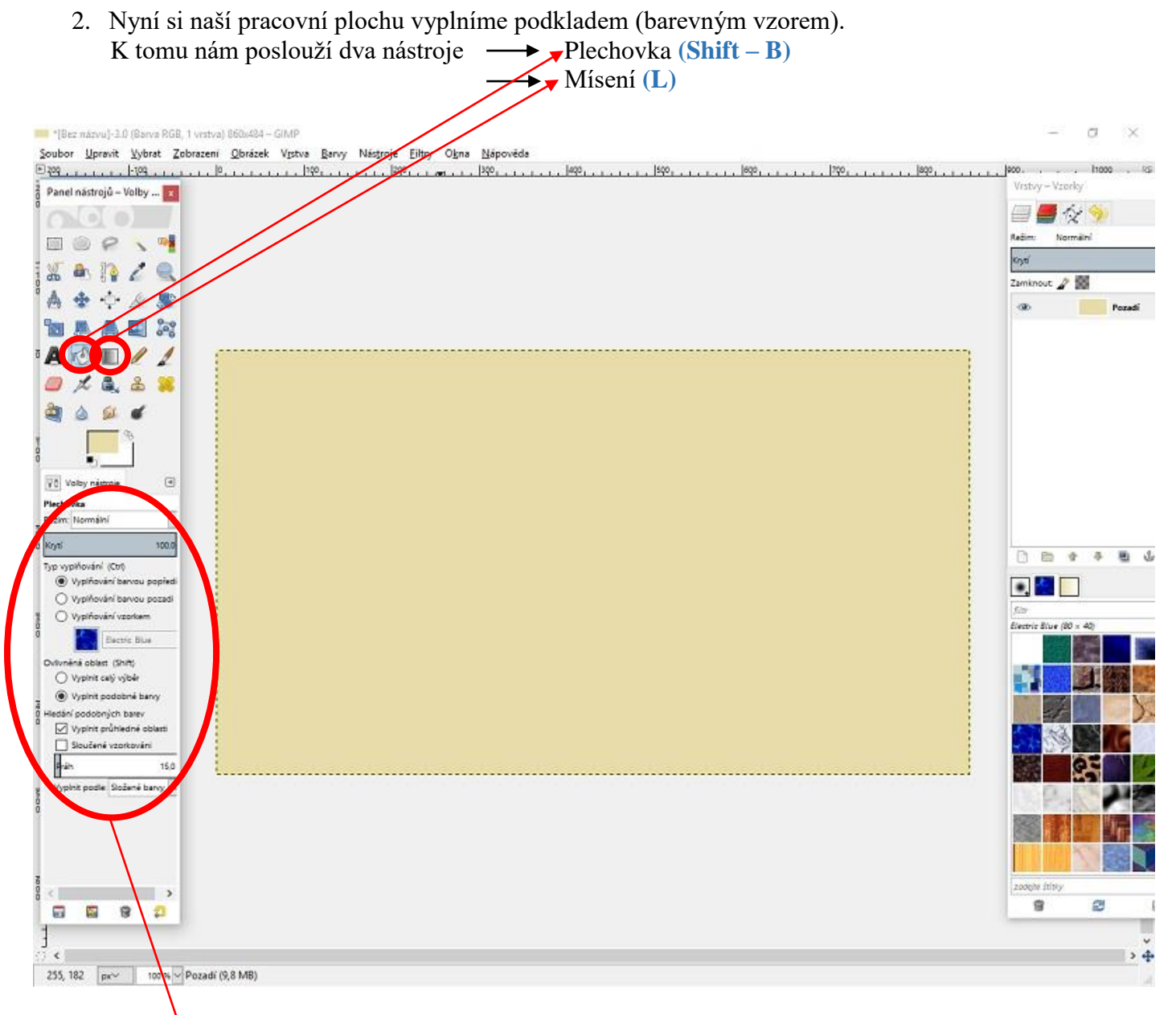

Budeme u obou nástrojů trochu experimentovat, budeme si volit různé možnosti vybarvení pracovní plochy. Zkoušejte si různé možnosti nabídky voleného nástroje. Po vybarvení se vrátíte zpět na původní obrazovku klávesovou zkratkou (Ctrl - Z).

3. Na náš připravený podklad vložíme dva texty (umíme z předchozího cvičení) – ikona písmene A. Pokud jsme pracovali správně, pak se objeví v záložce Vrstvy obě dvě naše textová pole.

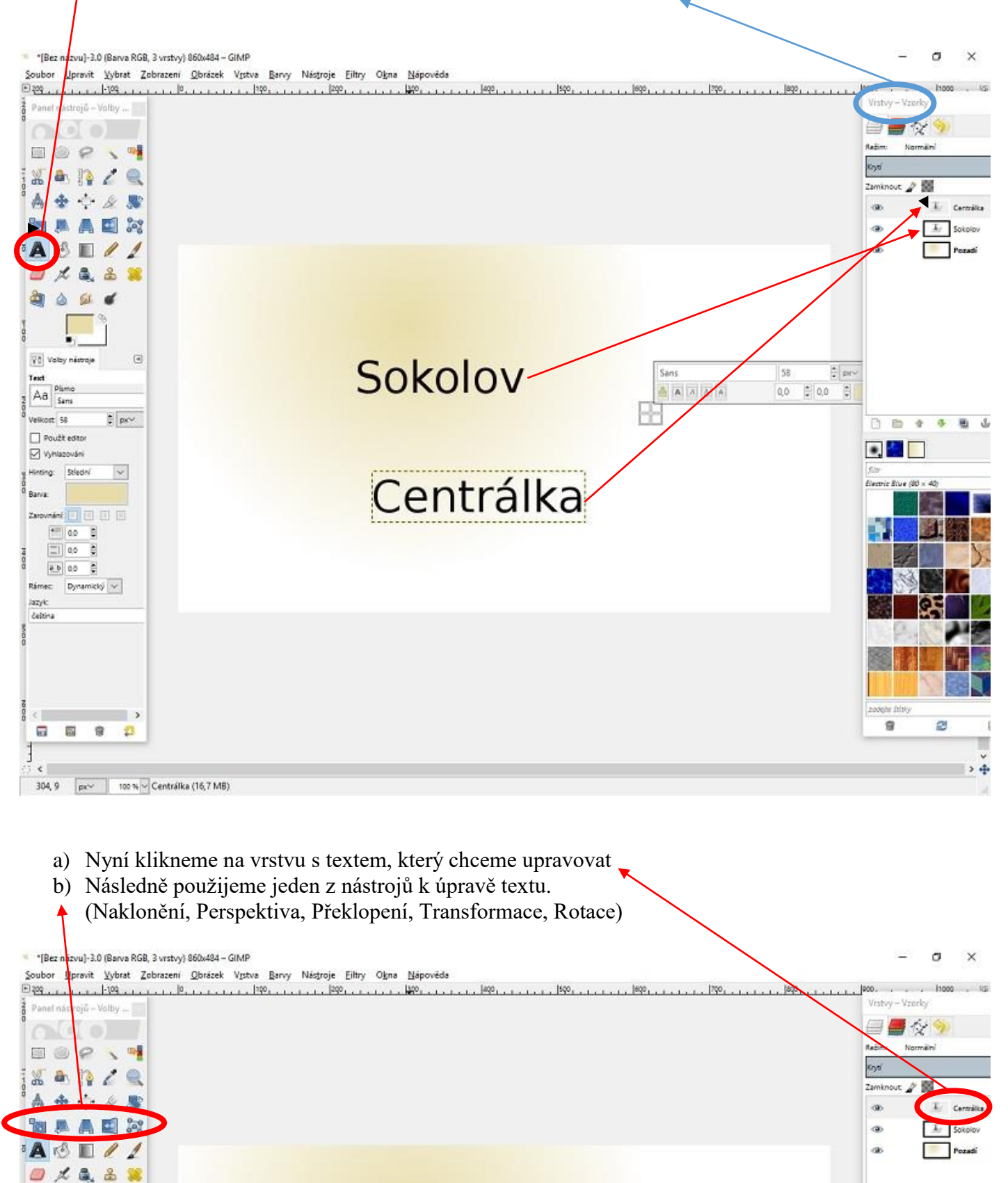

Vyzkoušejte si různé možnosti úpravy textu v podkladu.

Sokolov

÷ prv

1

58

0,0 🕄 0,0

Sans

A 6 A A

2

Text

Aa San

Volby nástroje

4 64

d

۹

## Úkol na závěr :

V tomto návodu jsme se naučili připravit si pracovní plochu s libovolným pozadím a vložit do něj text, který již umíme upravit. Získané dovednosti využijeme v další práci, která bude hodnocena.

Založ si pracovní plochu o velikosti 600x 400 pixelů. Zvol si libovolný podklad pracovní plochy. Na podklad umísti 6 textových polí, které budou obsahovat tvoje jméno. Každé textové pole uprav jiným stylem (velikost písma, barva písma, styl písma) a na každé textové pole použij jiný způsob úpravy vrstvy. (Naklonění, Perspektiva, Překlopení, Transformace, Rotace)

Obrázek pojmenuj ve tvaru jméno vlozenitextu.JPG a zašli k ohodnoceni.